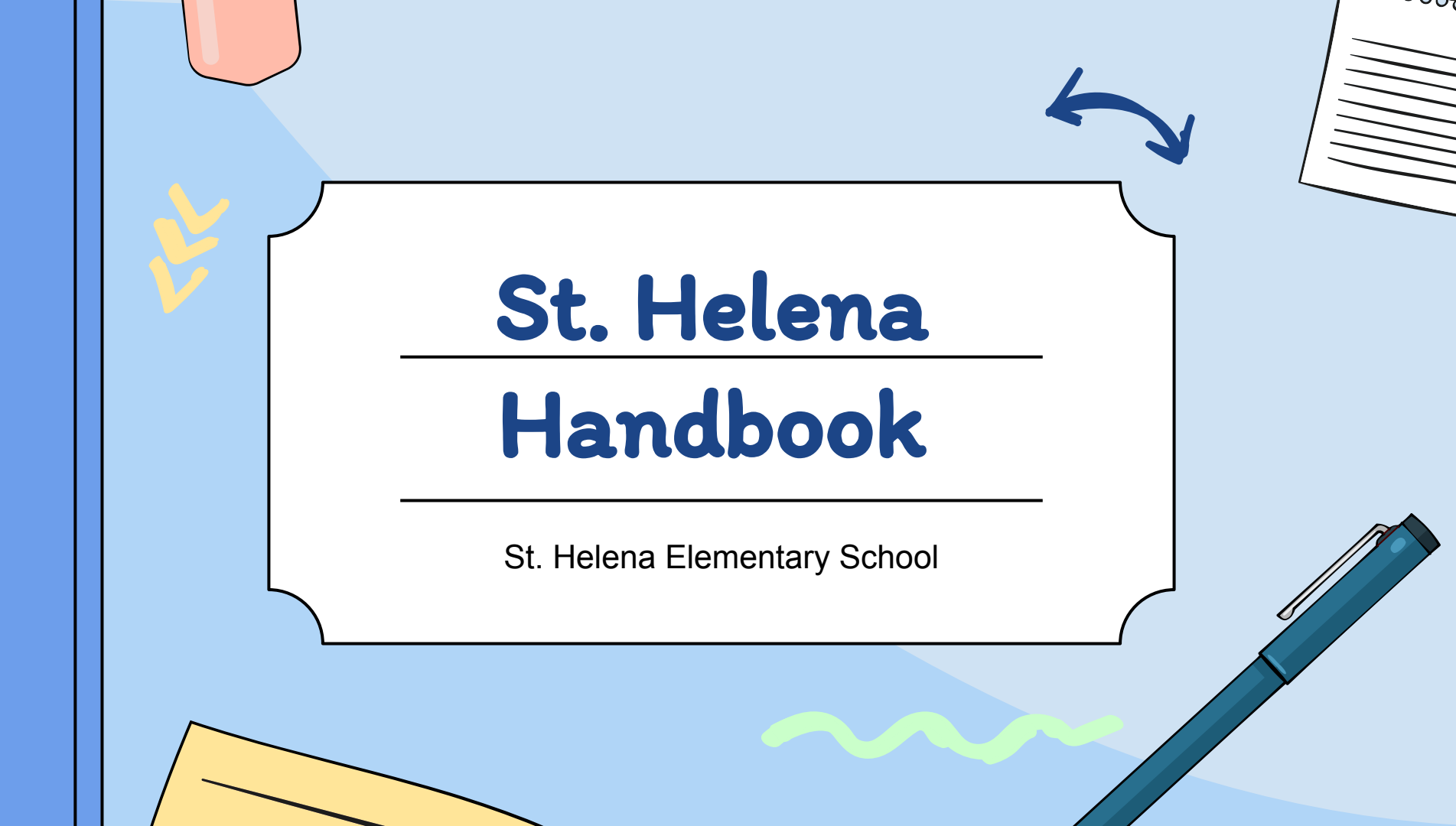

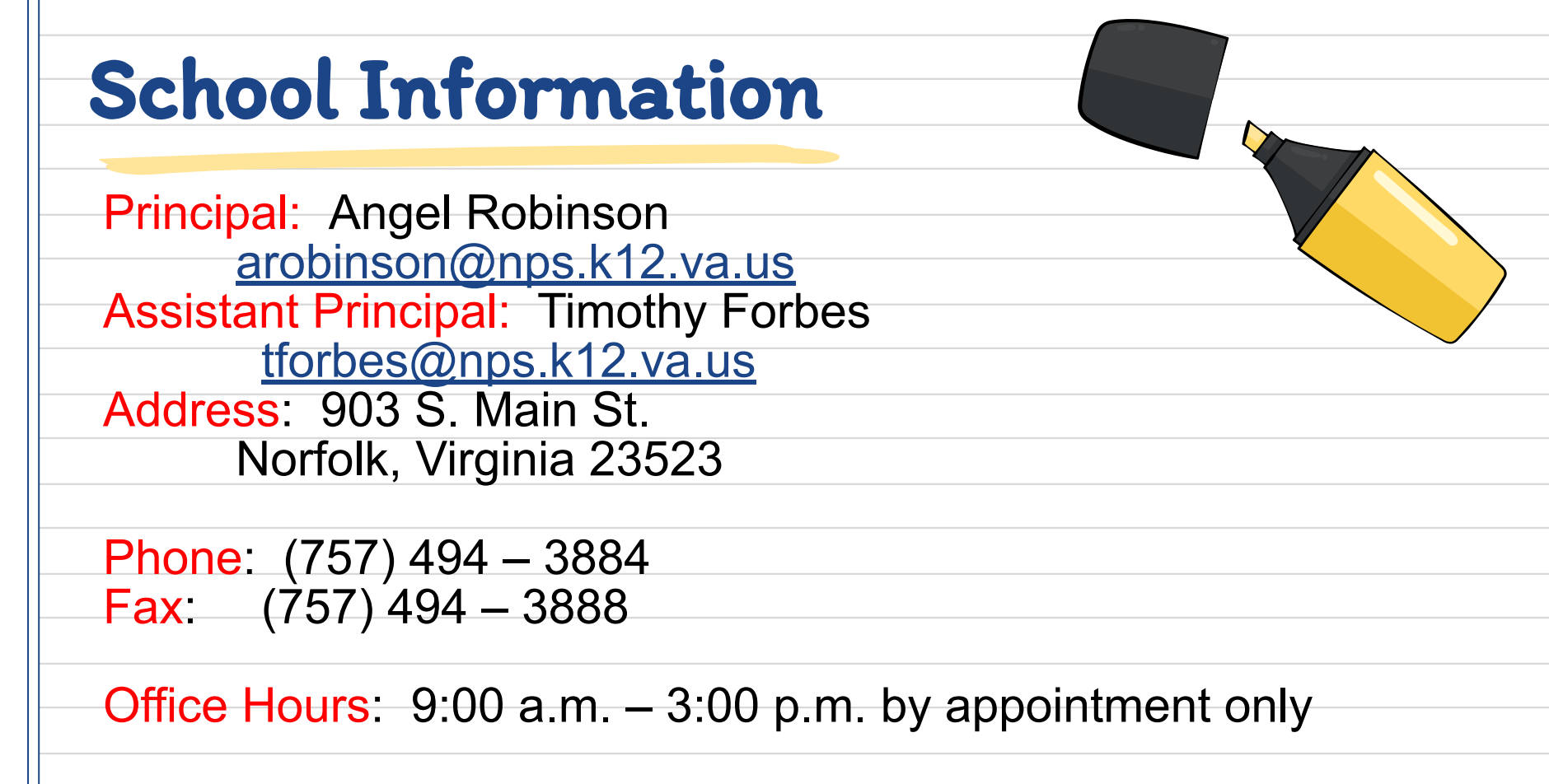

Student Hours: 9:00 a.m. – 3:30 p.m.

| <b>Teacher Emails</b><br><b>Grade Prek – 2nd</b> |              |                |        |  |  |  |  |
|--------------------------------------------------|--------------|----------------|--------|--|--|--|--|
| Pre K                                            | Kindergarten | First          | Second |  |  |  |  |
| <u>Cumberbatch-</u><br><u>Smith</u>              | Williamson   | Piver          | Woods  |  |  |  |  |
|                                                  | Walston      | <u>Sessoms</u> |        |  |  |  |  |
|                                                  |              | Washington     |        |  |  |  |  |

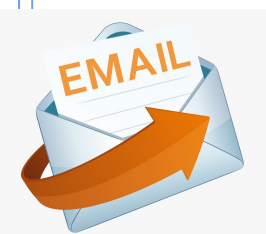

# **Teacher Emails**

# Grades 3 - 5

| Third          | Fourth         | Fifth           |  |
|----------------|----------------|-----------------|--|
| <u>Spencer</u> | <u>Harris</u>  | <u>Deloatch</u> |  |
|                | <u>Rodgers</u> | <u>Williams</u> |  |
| Varnell        |                |                 |  |
|                |                |                 |  |

# **Resource Teacher Emails**

|                                    | EMAIL                 |                   |
|------------------------------------|-----------------------|-------------------|
| <u>Mrs. Stinson</u>                | <u>Ms. Phillips</u>   | <u>Ms. Mosley</u> |
| Media Specialist                   | Reading Specialist    | Counselor         |
| Mr. Wallace                        | <u>Harrington</u>     | <u>Wikerson</u>   |
| Network Engineer                   | Art                   | PE                |
| <u>Goffigan</u><br>Title I Teacher | <u>Mackey</u><br>Math |                   |
| <u>Davis</u>                       | Brooks                | Barnes            |
| SPED                               | SPED                  | SPED              |

## How to Use Chromebook From Home

#### **Connecting Chromebook to home wireless**

- 1. Power on Chromebook
- 2. Select the wireless icon in the bottom right toolbar
- 3. Select "Not Connected" under wireless icon at top left of popup
- 4. Locate and select the wireless network being connected to
- 5. When prompted enter network password
- 6. Select "Connect". If connection fails, select "back" and verify network password

### Logging on to the Chromebook

- 1. Ensure Chromebook is powered on and connected to wireless network
- 2. At the login screen use NPS student account information (1234@npsk12.net) and select "Next"
- 3. Enter password and select "Sign in"

### Click here for the rest of the instructions

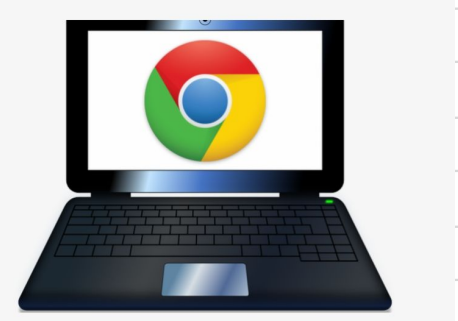

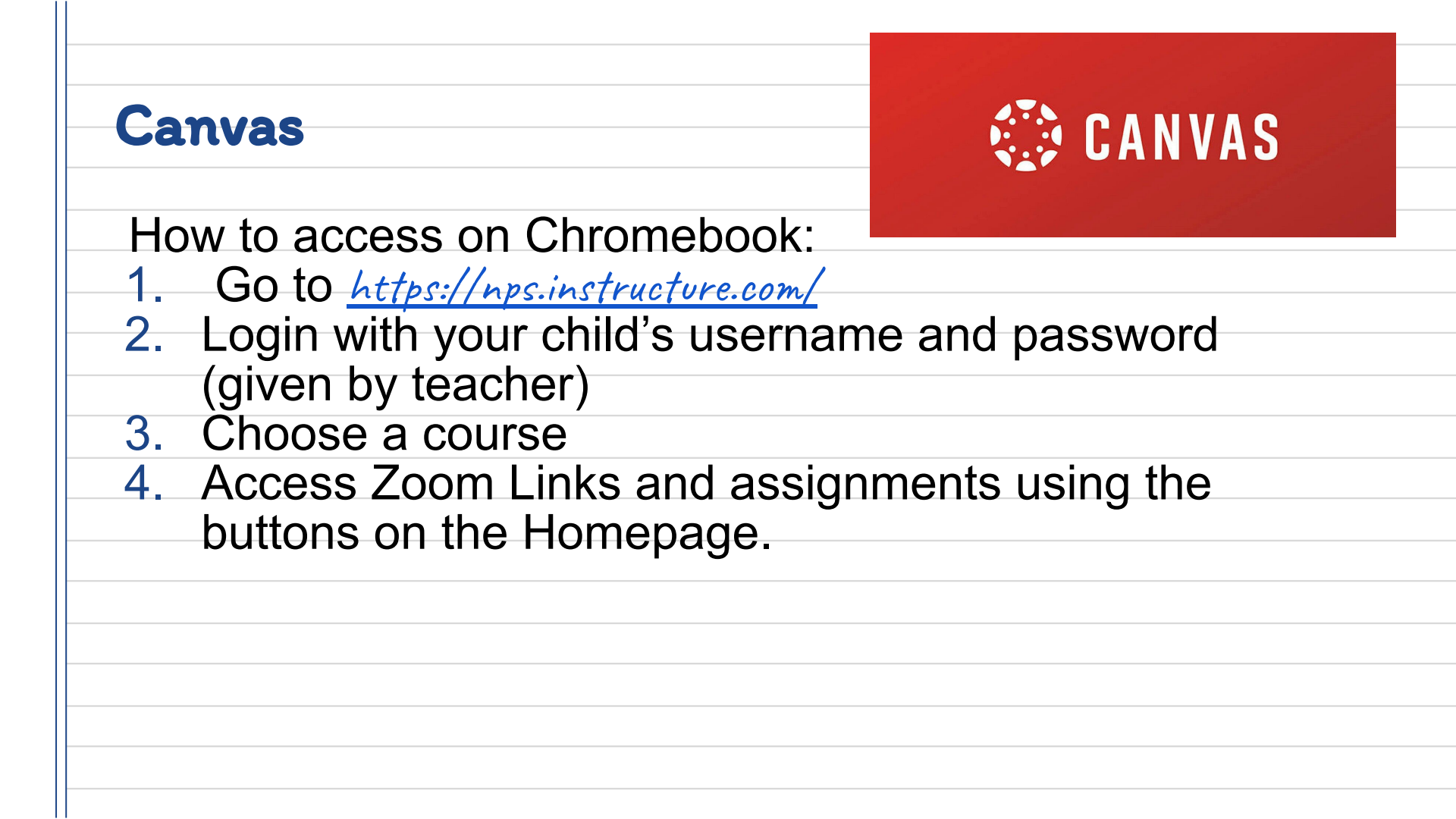

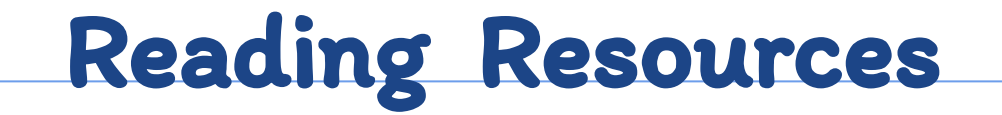

### Below are links to all of our reading resources that are recommended by the district!

| Smarty Ants | Square Panda     |      |
|-------------|------------------|------|
|             | ABCYA            |      |
| Starfall    | IXL<br>readworks |      |
|             | Epic             | free |
|             |                  |      |

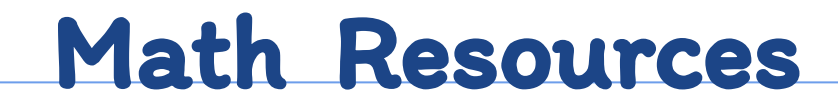

Below are links to all of our reading resources that are recommended by the district!

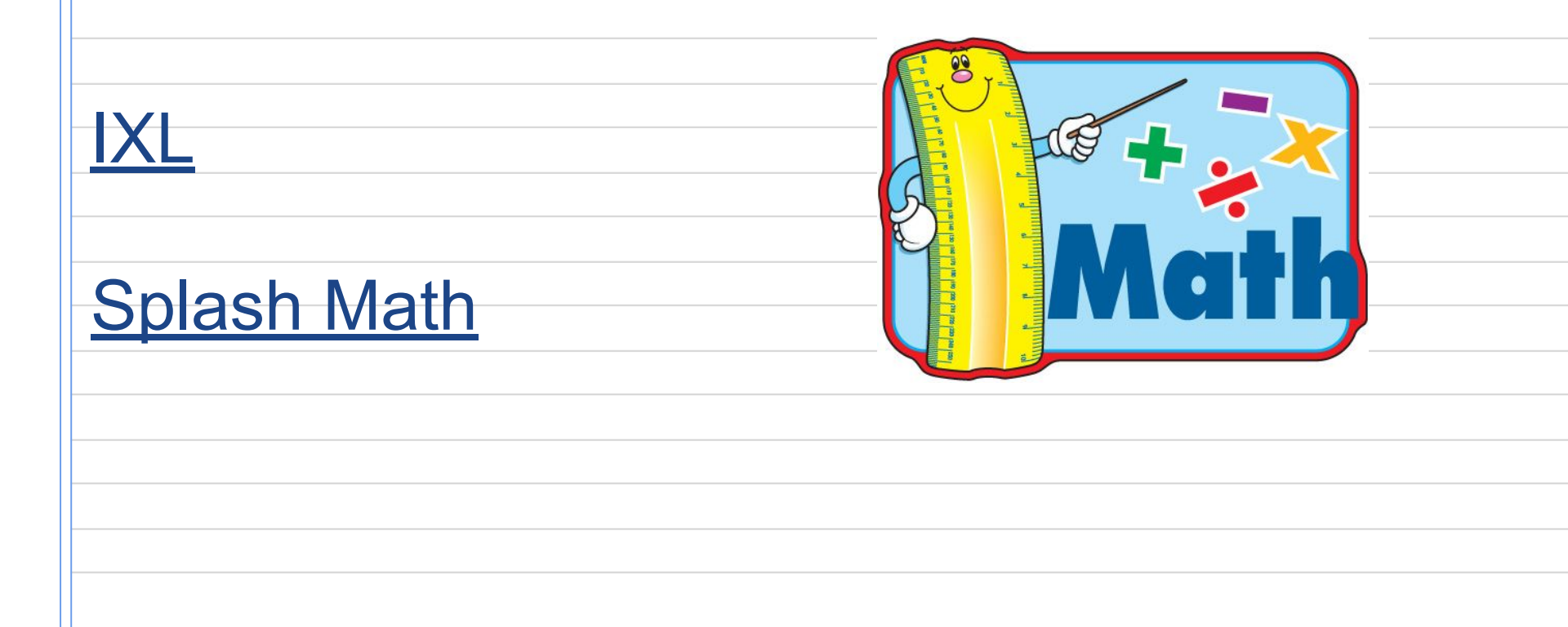

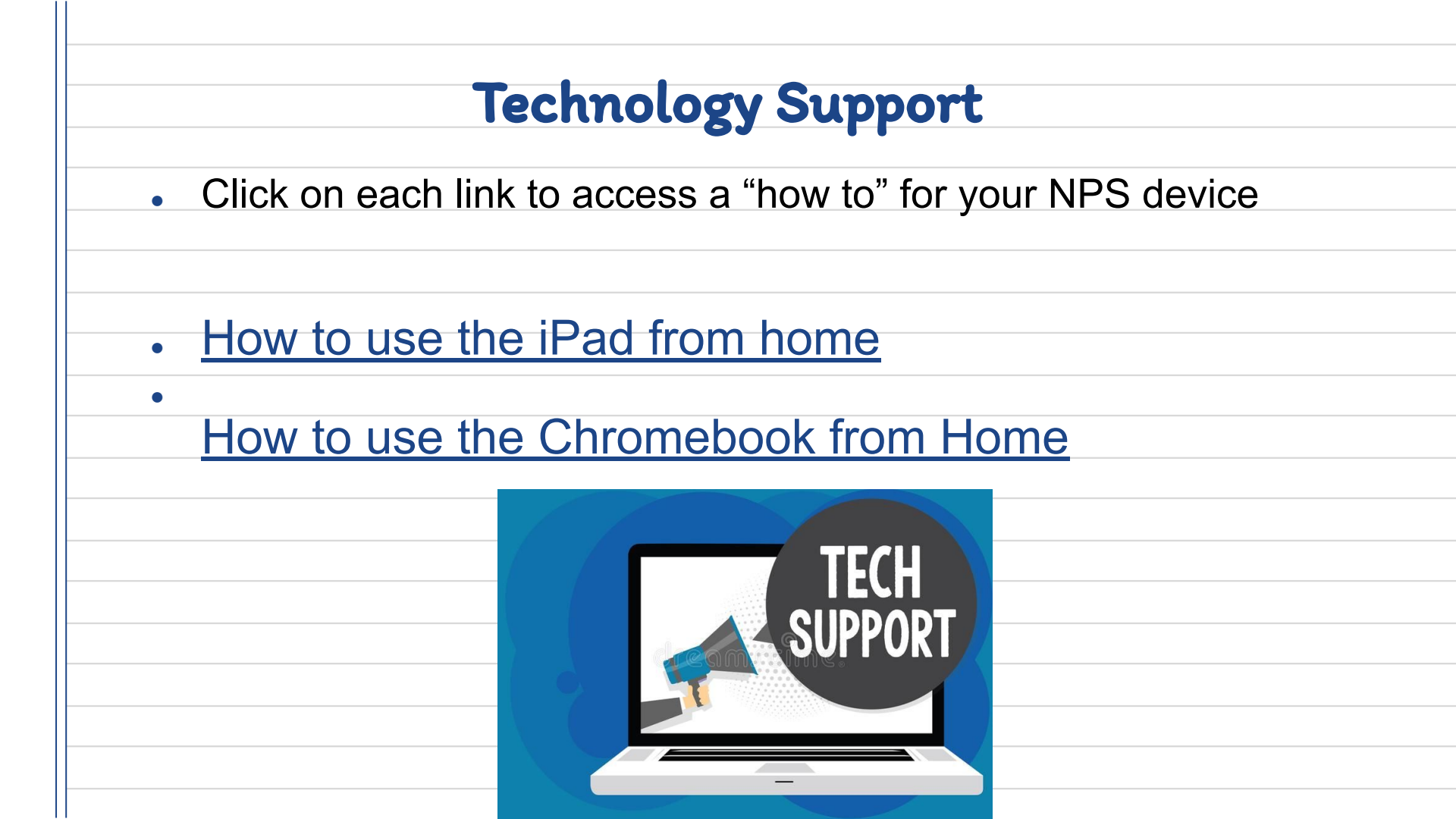

## Parent Resources

## Parent

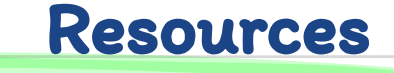

VDOE Frequently Asked Questions

Childcare for Essential Personnel

Federation of Virginia Food Banks

**Tutoring for Military Families** 

**School Nutrition** 

Academic Calendar

#### Parent Guides

Activity Book: Helping Children Cope with Crisis Talking to Your Child About Race and Racism Tips For Talking to Your Child About Media Coverage Talking to Kids About the <u>Coronavirus</u> Child Mind Institute Facebook Page Child Mind Institute Instagram Page Child Mind Institute Website Hampton Roads COVID-19 Resources

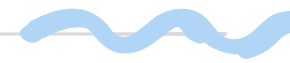